Lightroom

## Naming Or Renaming

- Once all the photos have been imported into LR
  - o Go through all photos and select the keepers
  - Press CTRL A to select all Photos
  - Go to Library on Menu Bar or (F2)
    - Select Re-Name Photo
    - The Naming dialog box will appear
    - Select Bob's Re-Naming
    - Add in the Name wanted Ex. Jamestown
      - Add in Year and Month
      - Then the first name will be added with 001
      - Ex. Jonestown taken March 2015
        - o Jonestown1503\_001
- Listed below is my set up for File Name

## Bob's Rename Sequence

- Setup to add in Name will have to type in name
- Will automatically add the number (001)
- Dialog Box
  - o Image File name Do NOTHING
  - Sequence & Date
    - Image #001
    - Date Do NOTHING
  - Metadata Do NOTHING